## PAGO POR APLICATIVO YAPE

## • 1. Paso :

Después de haberse registrado en el sistema descargaremos el siguiente formato de pago:

| SERVICIO :                | PAGO ESTUDIANTES       |  |
|---------------------------|------------------------|--|
| CÓDIGO DE PAGO :          | 99999999               |  |
| Nombre del participante : | CAMPOS CARDENAS, JESUS |  |
| Concepto :                | INSCRIP, SIMULACRO     |  |
| Importe :                 | S/. 50.00              |  |

3. Si va a pagar en un Agente BCP, indicar el código 15226, luego su CÓDIGO DE PAGO.

NOTA: Asegúrate de que en el comprobante de pago aparezcan tu DNI (como código de pago) y tu nombre, y en concepto "Inscripción Simulacro".

## ¿Cómo realizo pagos con YAPE?

Ingresa a tu app de YAPE y sigue estos **4 simples pasos** 

6

botón :

**Presionar** el

**YAPEAR** 

**SERVICIOS** 

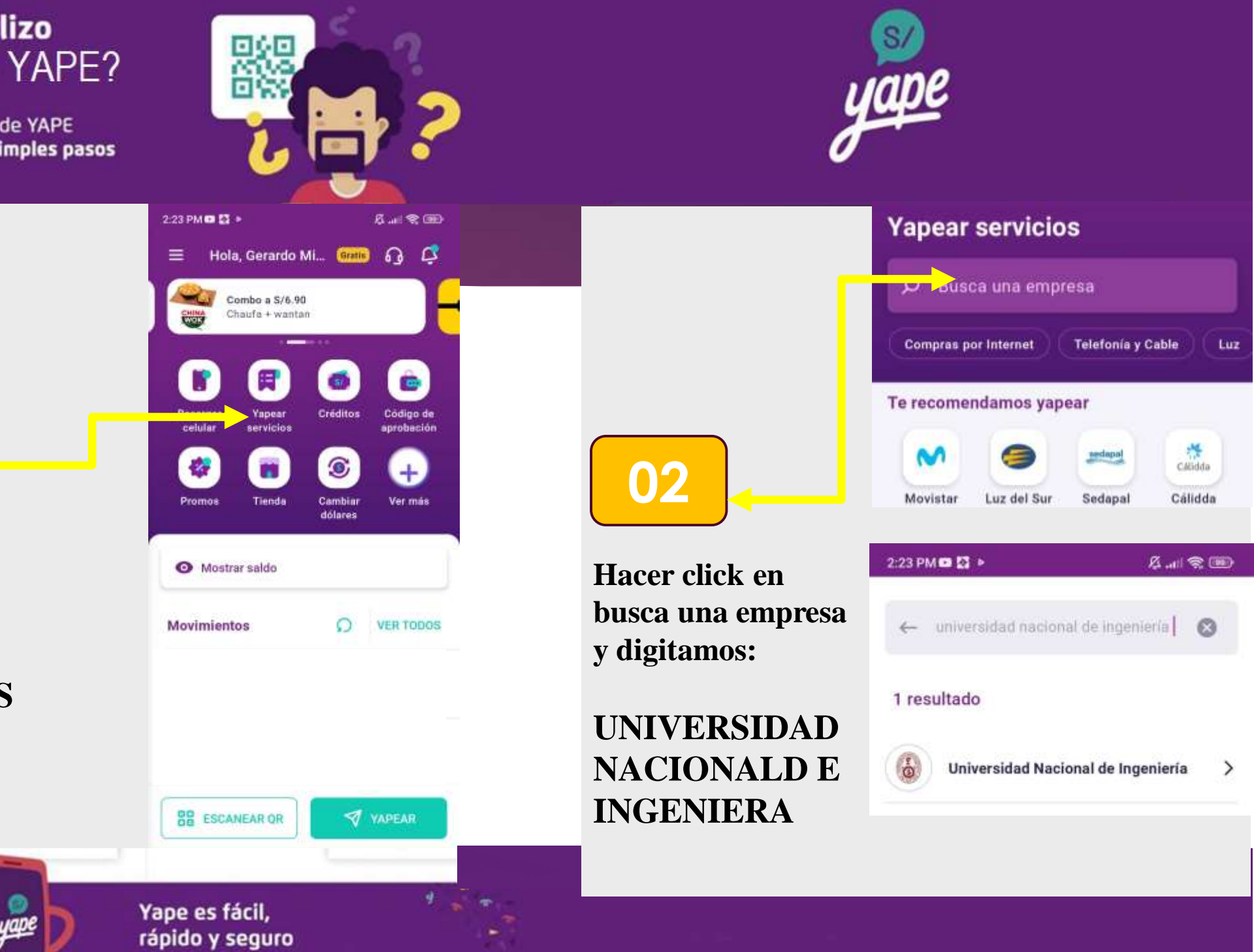

Une sop del

>BCP>

App Store Google Play

## ¿Cómo realizo pagos con YAPE?

Ingresa a tu app de YAPE y sigue estos 4 simples pasos

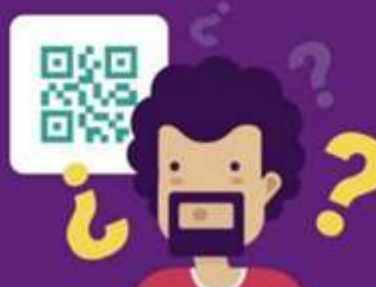

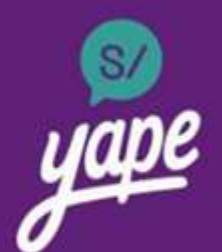

**YAPEAR** 

LISTO.

|  | 6      |
|--|--------|
|  | Pago   |
|  | Servio |

Presionar el botón ingresar PAGO **ESTUDIANTES:** 

k

**Digitamos EL DNI** que figura en el formato del pago (Ver Hoja1)

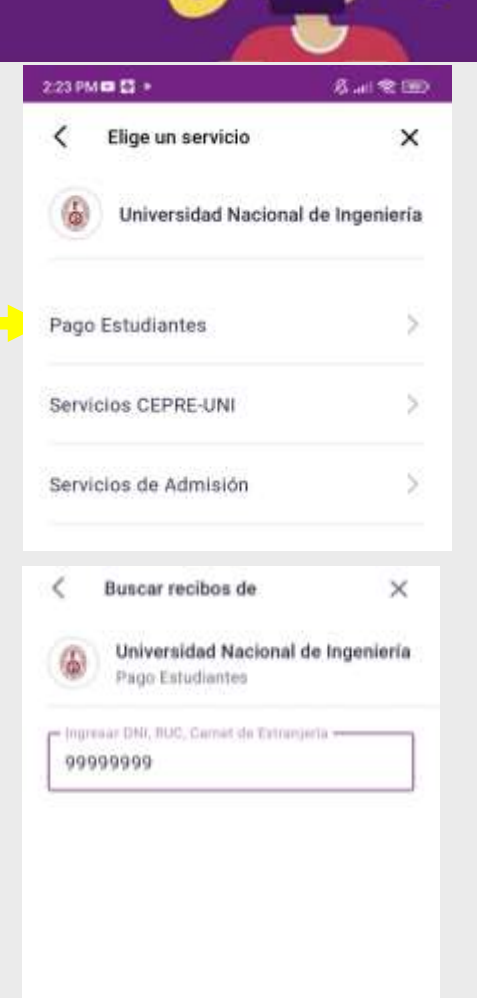

Una app del

>BCP>

Yape es fácil, rápido y seguro

Google Play

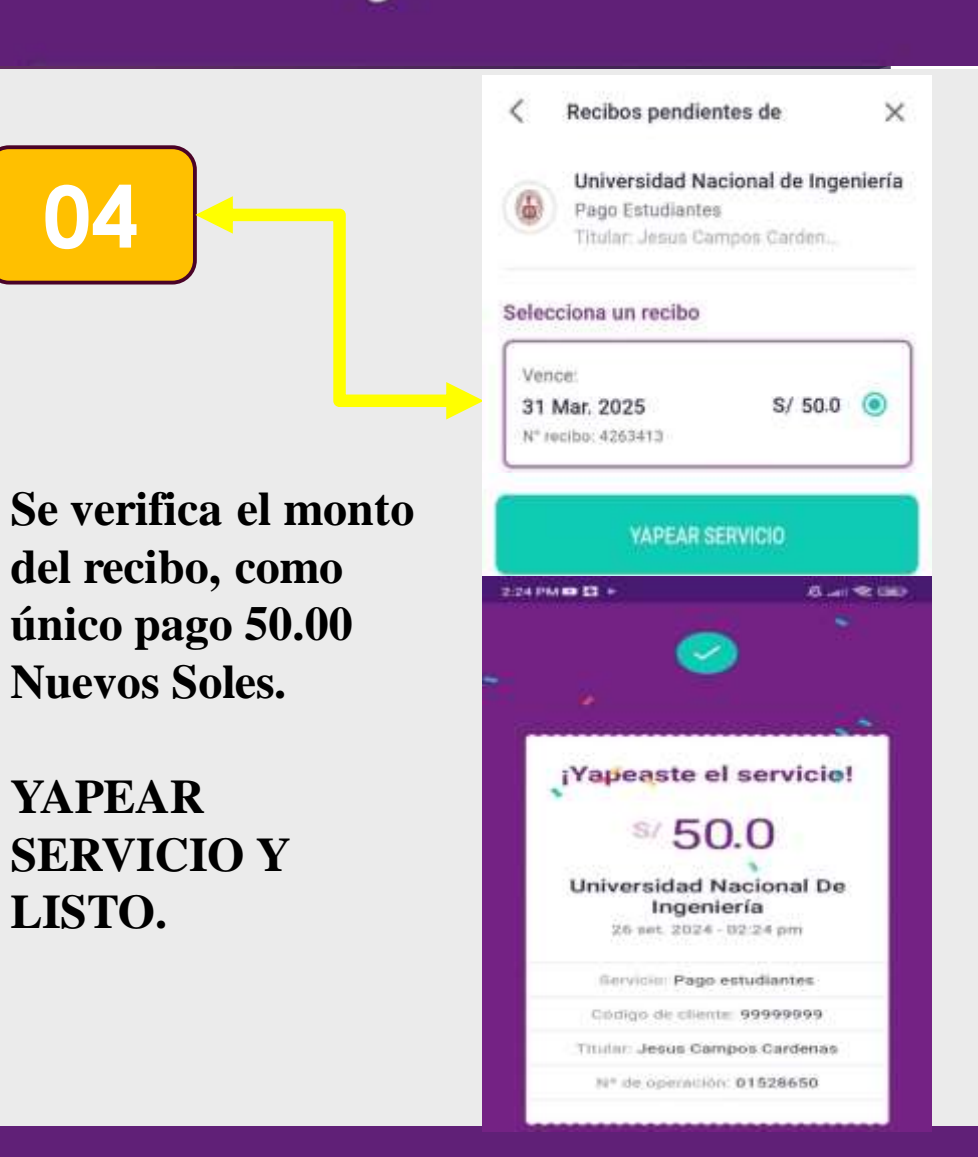